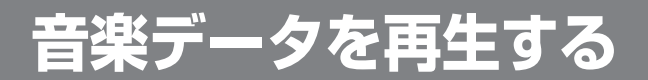

## 再生の準備

音楽データを再生する前に、必ず下記の操作を行ってください。 下記の操作を行わないと、音楽データを再生しても、音声は出力されません。

ナビ/テレビ切り換えスイッチを 「TV」側に切り換える。

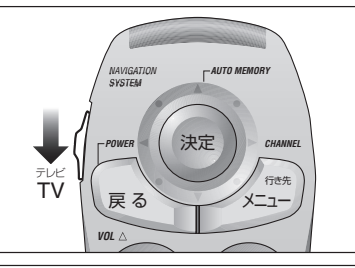

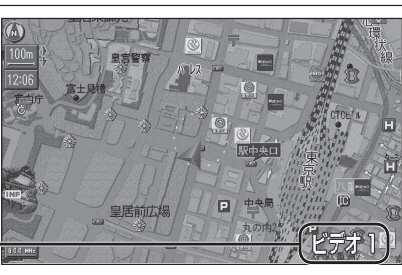

(画面は CN-HD9000WD の例)

#### FM トランスミッターを使用する場合は

 CN-HD9000SD に別売の AV マスターユニットを接続している場合は、FM トランスミッター は使用できません。AV マスターユニットに接続されたスピーカーから音声を出力してください。

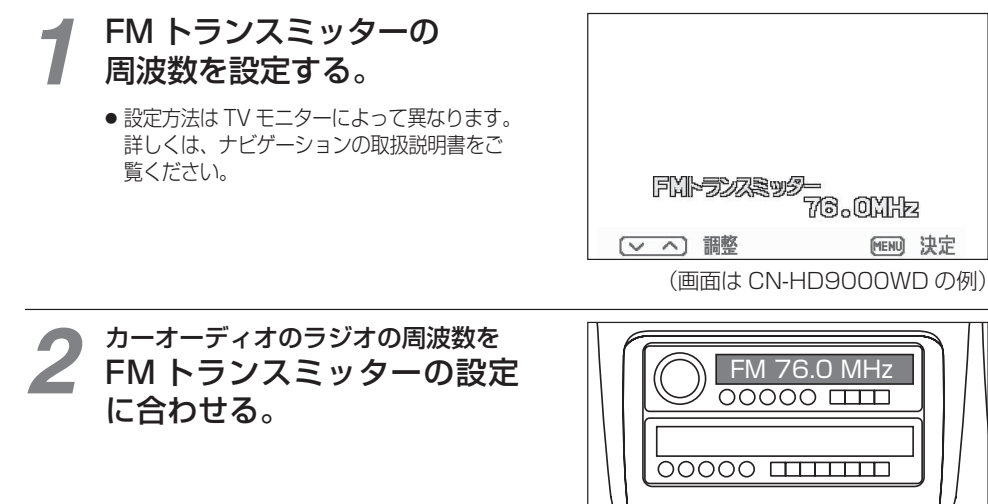

### ミュージックリストから再生する

# ナビ/テレビ切り換えスイッチを 「TV」側に切り換える。

 ミュージックリストの操作は、ナビ/テレビ 切り換えスイッチを「TV」側に切り換え てから行ってください。

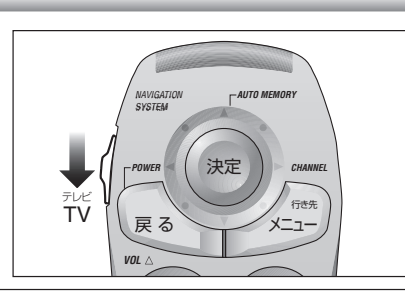

# 2 ナビゲーション画面表示中に 伊丁 押す。

● ミュージックリストが表示されます。

# お知らせ

 再生中のファイルには、「♪」が表示 されます。

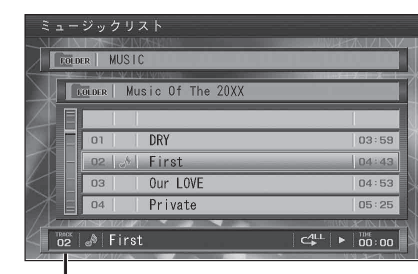

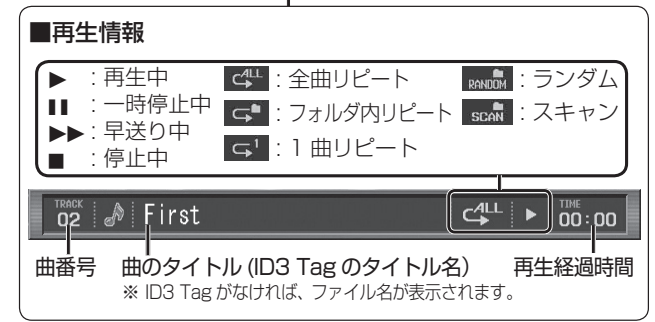

# 3 ↓ フォルダまたは ファイルを選び、 ● 押して決定する。

- フォルダを選んだ場合 フォルダ内の曲のリストが表示されます。
- ファイルを選んだ場合 選んだ曲が再生されます。

■ ひとつ前の階層のフォルダに戻るには